#### **Certify: Travel Booking Overview**

Accounts Payable *Financial Services* 

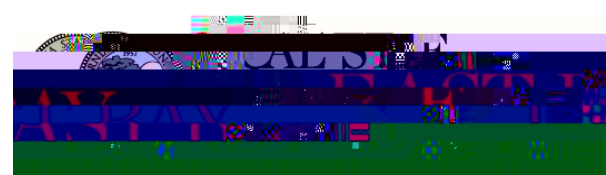

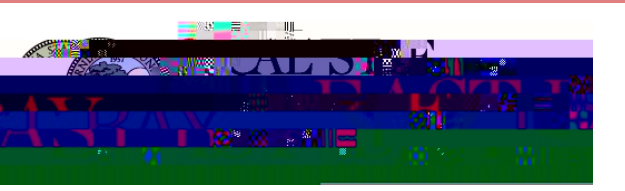

# Agenda

What is Certify? Certify Account Booking Booking as a Coordinator How to Book Modifying/Canceling Travel Contact Resources

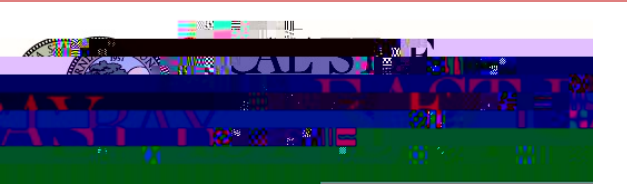

# Homepage

• The Homepage consists of various tools and features available. It is the first thing you will see once you log in to Certify from your computer.

|                            | <u>Cert</u> ity∞                      | Bizz Caral Miskessunt - Cunne | 4 |
|----------------------------|---------------------------------------|-------------------------------|---|
| TTAVEL & PYTERICE, CRASERS | · · · · · · · · · · · · · · · · · · · | Tome Yaver Warlet Analytics   |   |
| Mbatis Newsla Cestificant  | Mu Chritty Wallst                     | My Exnense Benorts            | Ξ |
| Add Receipts               |                                       |                               |   |
|                            |                                       |                               |   |
|                            |                                       |                               |   |
|                            |                                       |                               |   |
|                            |                                       |                               |   |
|                            |                                       |                               |   |
|                            |                                       |                               |   |
|                            |                                       |                               |   |
|                            |                                       |                               |   |
|                            |                                       |                               |   |

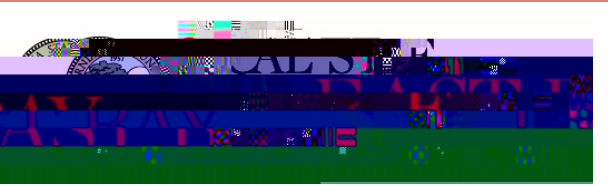

# **Travel Booking Dashboard**

• Select the type of booking feature under **Get Started**...

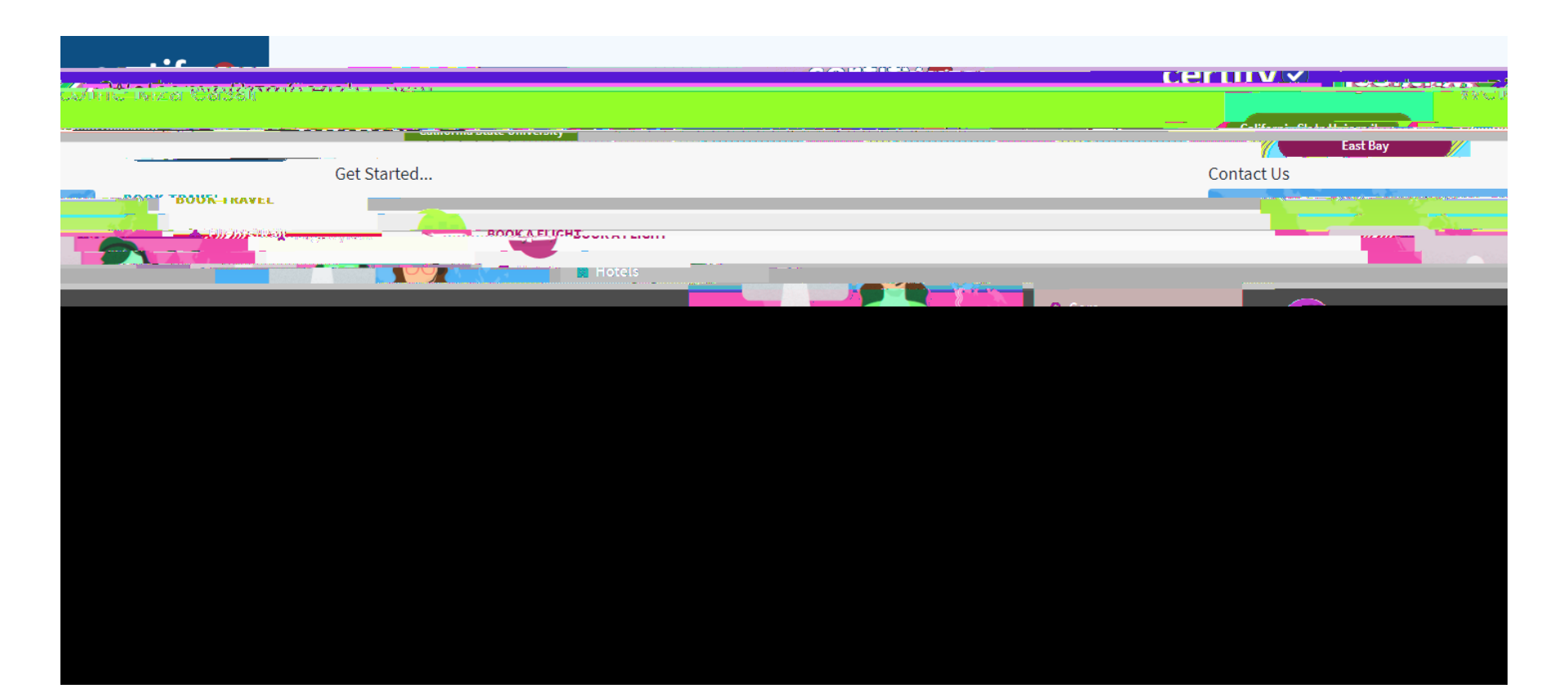

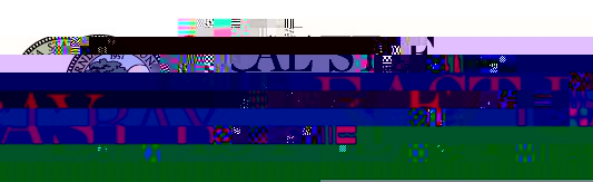

### Flights/Rail

| A city, town, or airport  A city, town, or airport  A city, town, or airport  Dates  Return  C Arylloggo  C Anytime  C Acity town, or airport  C Acity, town, or airport  C Acity, town | A city, town, or airport  A city, town, or airport  Dates  Return  Auditation  Comparison  Comparison | A city, town, or airport A city, town, or airport A city, town, or airport Dates C Depart C Depart C D | A city, town, or airport  A city, town, or airport  A city, town, or airport  Dates  Dates  Depart  Churry 2010  Churry 2010  Churry 20 |       |       |                  |            | From | То                   |
|----------------------------------------------------------------------------------------------------|----------------------------------------------------------------------------------------------------|----------------------------------------------------------------------------------------------------|----------------------------------------------------------------------------------------------------|-------|-------|------------------|------------|------|----------------------|
| ne Return C Anytime Etherony 201                                                                                                    |                                                                                                    | Return C Anytime                                                                                                    | ne  Return Dates Depart                                                                                                    |       |       | A city, town, or | airport    |      | A city, town, or air |
| ne Return O Anytime Depart                                                                                                    | Return                                                                                                    | Return  Anytime                                                                                                    | ne Return Anytime Depart                                                                                                    |       |       |                  |            |      | Dates                |
|                                                                                                    |                                                                                                    |                                                                                                    |                                                                                                    | rtime | ~     | Return           | () Anytime |      | 📋 Depart             |
|                                                                                                    |                                                                                                    |                                                                                                    |                                                                                                    |       |       | 0010             | And and a  |      | February 201         |
|                                                                                                    |                                                                                                    |                                                                                                    |                                                                                                    |       | Manah | 0010             | A          |      | Cohruppy 201         |
|                                                                                                    |                                                                                                    |                                                                                                    |                                                                                                    |       |       |                  |            |      |                      |
|                                                                                                    |                                                                                                    |                                                                                                    |                                                                                                    |       |       |                  |            |      |                      |
|                                                                                                    |                                                                                                    |                                                                                                    |                                                                                                    |       |       |                  |            |      |                      |
|                                                                                                    |                                                                                                    |                                                                                                    |                                                                                                    |       |       |                  |            |      |                      |
|                                                                                                    |                                                                                                    |                                                                                                    |                                                                                                    |       |       |                  |            |      |                      |
|                                                                                                    |                                                                                                    |                                                                                                    |                                                                                                    |       |       |                  |            |      |                      |
|                                                                                                    |                                                                                                    |                                                                                                    |                                                                                                    |       |       |                  |            |      |                      |
|                                                                                                    |                                                                                                    |                                                                                                    |                                                                                                    |       |       |                  |            |      |                      |
|                                                                                                    |                                                                                                    |                                                                                                    |                                                                                                    |       |       |                  |            |      |                      |
|                                                                                                    |                                                                                                    |                                                                                                    |                                                                                                    |       |       |                  |            |      |                      |
|                                                                                                    |                                                                                                    |                                                                                                    |                                                                                                    |       |       |                  |            |      |                      |
|                                                                                                    |                                                                                                    |                                                                                                    |                                                                                                    |       |       |                  |            |      |                      |
|                                                                                                    |                                                                                                    |                                                                                                    |                                                                                                    |       |       |                  |            |      |                      |
|                                                                                                    |                                                                                                    |                                                                                                    |                                                                                                    |       |       |                  |            |      |                      |
|                                                                                                    |                                                                                                    |                                                                                                    |                                                                                                    |       |       |                  |            |      |                      |
|                                                                                                    |                                                                                                    |                                                                                                    |                                                                                                    |       |       |                  |            |      |                      |
|                                                                                                    |                                                                                                    |                                                                                                    |                                                                                                    |       |       |                  |            |      |                      |

- Please fill in your parameters if booking a Flight or Train.
- Click Search.

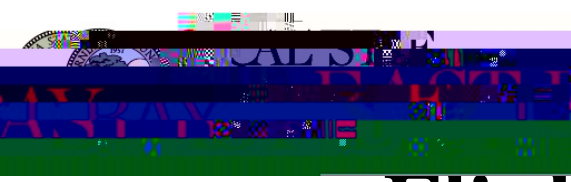

#### Flights/Rail Search Results

• Select your desired flight(s).

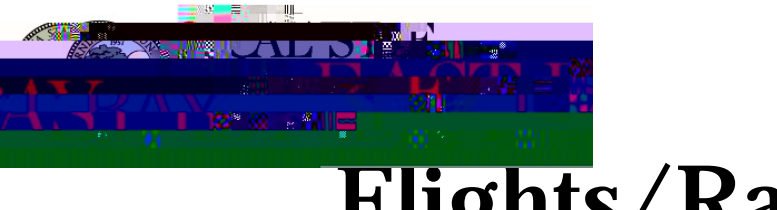

### Flights/Rail Selection Review

- Review your trip information.
- Scroll down to view any alternatives to consider.
- Click **Continue** if **certain** about flights.

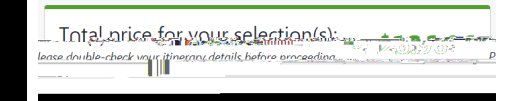

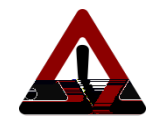

Please be entirely certain that the information regarding your itinerary when booking is correct. By submitting to book with Certify, your booking reservation(s) will be confirmed and made.

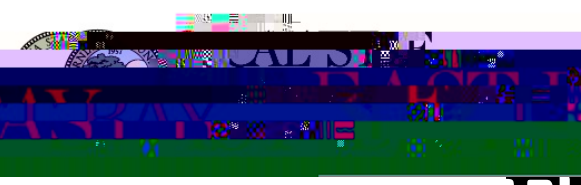

# Flights/Rail Booking

- Review your trip information.
- By default, your form of payment is set to the campus **Certify VISA**.
- Click **Purchase** at the bottom of the screen.

#### **TRAVEL BOOKING ASSISTANCE (with FEE):**

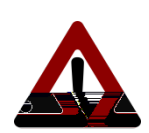

The Travel Booking site has a \$29 fee if you call for booking assistance regarding your travel itinerary. This includes LiveChat, (866)284-5774 within USA; or (312) 325-9805 outside USA; or text support@AmTrav.com.

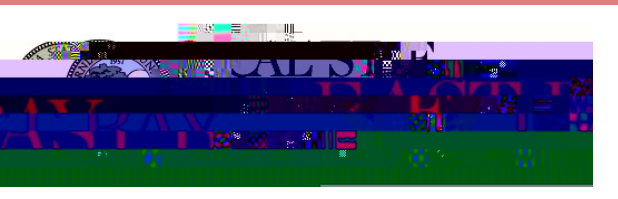

#### Hotel

- Please fill in your parameters if booking a Hotel.
- Click Search.

| Feb.8                                                                                     |                                                                                                    | San Diego. California                                                                  | T ~               |                   |
|-------------------------------------------------------------------------------------------|----------------------------------------------------------------------------------------------------|----------------------------------------------------------------------------------------|-------------------|-------------------|
| · · · · · · · · · · · · · · · · · · ·                                                     | February 2019                                                                                                    | March 2019                                                                             | April 2019        |                   |
| u We Th Fr Sa<br>1 2                                                                      | Su Mo Tu We Th Pr Sa<br>10 22 30 44 5-14<br>177 281 28 246 14 47 4141                                                                                           |                                                                                        | SU MO TU WE TH Fr | Sa S<br>2  <br>8. |
| 4, <u>5</u> , <u>7</u> , 7, 8, 9, 14, 1<br>11, 19, 18, 14, 1<br>18, 19, 9 <u>0, 21,</u> 2 | <b>5.</b> 7.6 <b>1</b> 18) 101 122 133 141 15. 7.6 <b>1</b><br><u>2.</u> 73. <u>17</u> 18, 19, 70, 24. <u>22. 7</u> 3.                                          | 141 155 16 -177 <del>-</del> 18 -199 209.<br>21 - 22 <u>- 23 - 34 - 25 - 28 - 27 -</u> |                   |                   |
| 10 12 13 14 1<br>18 18 <u>20 2</u> 21 2                                                   | 2, 78,                                                                                                    | 124 (25) (33 -(77 -133 -129) 240.<br>24 - 77 <u>- 73 - 54 - 26</u> -241 - 77.          |                   | 31                |
| . <u>8</u> /. <u>8. </u><br>101 102 103 141 1<br>103 19_ <u>96</u> 2 <u>1</u> 2           | 6, 76, 7<br>2, 76, 7<br>2, 76, 7, 17, 18, 19, 70, 73, 22, 26,<br>2, 7, 10, 10, 73, 22, 26,<br>3, 10, 10, 73, 23, 23, 24, 10, 10, 10, 10, 10, 10, 10, 10, 10, 10 | 141 155 166 1077 168 1495 240.<br>241 273 <u>273 274 265 288, 777</u>                  |                   | 31                |
| Class                                                                                     | 8, 16 - 10, 11, 12, 13, 14, 15, 16 -<br>2, 73, 12, 18, 10, 70, 21, 22, 23,<br>- 12, 18, 10, 70, 21, 22, 23,<br>Name Contains                                    | 141 155 188 -077 <del>1</del> 88 -189 (20)<br>24 - 27 <u>- 28 - 28 - 28 - 27 -</u>     | - Hotel Chain     | 31                |

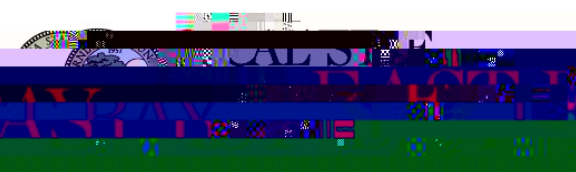

## **Hotel Search Results**

| San Diego, C<br>Wed, Feb   |                 | 11a                              | Business Personal                  |
|----------------------------|-----------------|----------------------------------|------------------------------------|
|                            |                 |                                  |                                    |
| (×Clear Filters)           |                 |                                  |                                    |
| <u>⊕Мар</u>                |                 | Carisbad<br>Escondido            | Out of Policy           Base : +au |
| ALCON BOOK O               |                 |                                  | L.1                                |
| Display Options            |                 | 56                               |                                    |
| Preferred Only             |                 |                                  | Mt Lagupa                          |
| In Policy Only             |                 | (52) Alpine                      | Pine valley                        |
| 🔲 👷 🕴 Hide Sold Out Hotels |                 | FI Calon                         |                                    |
|                            |                 | San Biego                        | B Ocotil                           |
| Hotel Name                 |                 |                                  | <u>"</u> "¶ Щ 🛄                    |
|                            |                 |                                  |                                    |
| Search name or bra 🗄 🚦     | 1 <sup>25</sup> |                                  |                                    |
|                            |                 | Google                           |                                    |
| Hotel Chain                |                 |                                  |                                    |
| Hoter chain                |                 |                                  |                                    |
| Hilton                     |                 | 9 out of 👘 👘 👘 of the base       | California (Constant)              |
|                            |                 |                                  |                                    |
|                            |                 |                                  | 3294                               |
| Star class                 |                 | Hilton San Diego Gaslamp Quarter | pernight                           |
| Ø + + + + +                |                 |                                  |                                    |
|                            | (7)             | Downtown San Diego               |                                    |
|                            |                 |                                  |                                    |
|                            |                 |                                  |                                    |
|                            |                 |                                  |                                    |
|                            |                 |                                  | #>                                 |
| Price per and and an       |                 |                                  | \$21                               |
| under \$111                |                 | Hilton La Jolla Jorrey Pines     |                                    |
| S111 to S161               | (1)             |                                  |                                    |
| \$161 to \$206             | (2)             |                                  |                                    |
| \$206 to \$293             | (3)             |                                  |                                    |
| ✓ over \$293               | (2)             |                                  |                                    |

- Select desired hotel.
- Please consider preferred options with State rate. It may be best value.

#### **Hotel Search ResultsS**

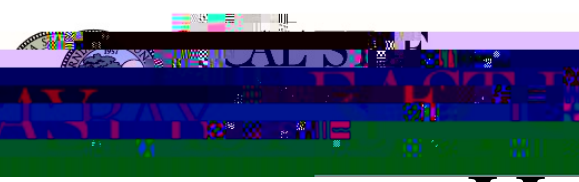

#### **Hotel Selection Review**

- Review your hotel information.
- Scroll down to view any alternatives to consider.

| Price Details |
|---------------|
|---------------|

| Room — 1 Adult   | Night    | ly Rate |
|------------------|----------|---------|
| Wednesday, May 1 | \$17     | 9.55    |
|                  |          | F 05    |
|                  | \$115.06 | Taxes   |
|                  |          |         |

| and the second second second second second second | and the second second sec | and the second second second second second second second second second second second second second second second | <br> |  |
|---------------------------------------------------|----------------------------------------------------------------------------------------------------|----------------------------------------------------------------------------------------------------|------|--|
|                                                   |                                                                                                    |                                                                                                    |      |  |
|                                                   |                                                                                                    |                                                                                                    |      |  |
|                                                   |                                                                                                    |                                                                                                    |      |  |
|                                                   |                                                                                                    |                                                                                                    |      |  |
|                                                   |                                                                                                    |                                                                                                    |      |  |
|                                                   |                                                                                                    |                                                                                                    |      |  |
|                                                   |                                                                                                    |                                                                                                    |      |  |
|                                                   |                                                                                                    |                                                                                                    |      |  |
|                                                   |                                                                                                    |                                                                                                    |      |  |
|                                                   |                                                                                                    |                                                                                                    |      |  |
|                                                   |                                                                                                    |                                                                                                    |      |  |
|                                                   |                                                                                                    |                                                                                                    |      |  |
|                                                   |                                                                                                    |                                                                                                    |      |  |
|                                                   |                                                                                                    |                                                                                                    |      |  |
|                                                   |                                                                                                    |                                                                                                    |      |  |
|                                                   |                                                                                                    |                                                                                                    |      |  |
|                                                   |                                                                                                    |                                                                                                    |      |  |
|                                                   |                                                                                                    |                                                                                                    |      |  |
|                                                   |                                                                                                    |                                                                                                    |      |  |
|                                                   |                                                                                                    |                                                                                                    |      |  |
|                                                   |                                                                                                    |                                                                                                    |      |  |
|                                                   |                                                                                                    |                                                                                                    |      |  |
|                                                   |                                                                                                    |                                                                                                    |      |  |
|                                                   |                                                                                                    |                                                                                                    |      |  |
|                                                   |                                                                                                    |                                                                                                    |      |  |
|                                                   |                                                                                                    |                                                                                                    |      |  |
|                                                   |                                                                                                    |                                                                                                    |      |  |
|                                                   |                                                                                                    |                                                                                                    |      |  |
|                                                   |                                                                                                    |                                                                                                    |      |  |
|                                                   |                                                                                                    |                                                                                                    |      |  |
|                                                   |                                                                                                    |                                                                                                    |      |  |
|                                                   |                                                                                                    |                                                                                                    |      |  |
|                                                   |                                                                                                    |                                                                                                    |      |  |
|                                                   |                                                                                                    |                                                                                                    |      |  |

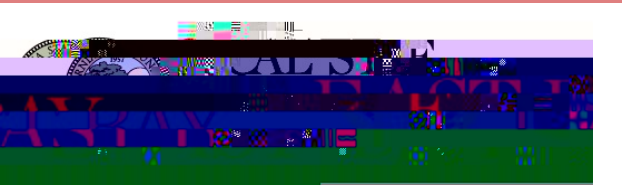

# **Hotel Booking**

- Review your hotel information.
- By default, your form of payment is set to the **Certify VISA**.
  - If you wish to change this preset to link to your personal credit card, refer to the **Certify: Extras** guide on our travel website for more information.
- Click **Book Now** at the bottom of the screen.

#### **TRAVEL BOOKING ASSISTANCE (with FEE):**

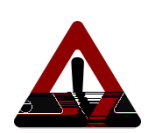

The Travel Booking site has a \$29 fee if you call for booking assistance regarding your travel itinerary. This includes LiveChat, (866)284-5774 within USA; or (312) 325-9805 outside USA; or text support@AmTrav.com.

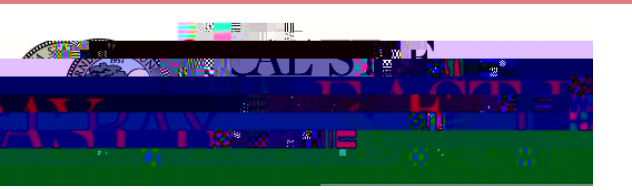

# **Car Rental**

- Two (2) ways to rent a car:
  - Certify
  - Enterprise.com
    - You may continue to book directly through Enterprise by using our enterprise account information.

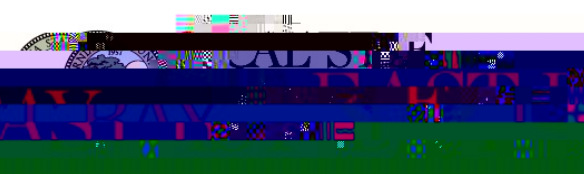

#### **Car Rental – Preferred Vendors & Search**

- Please fill in your parameters if booking a car.
- Click Search.

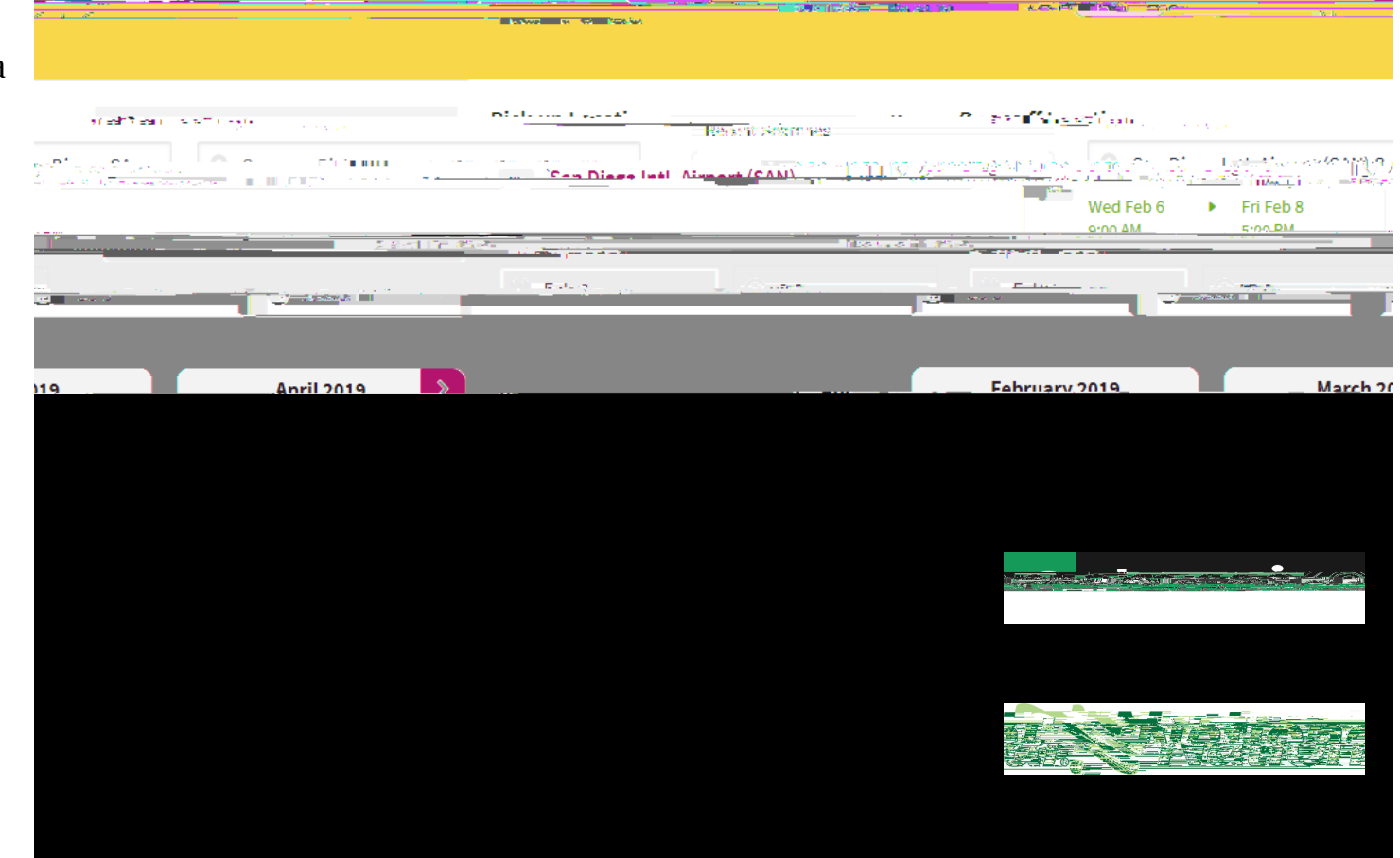

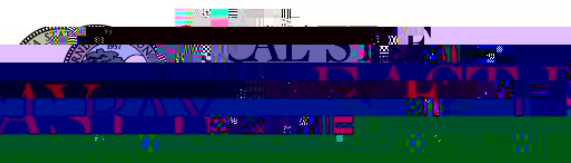

#### **Car Rental Search Results**

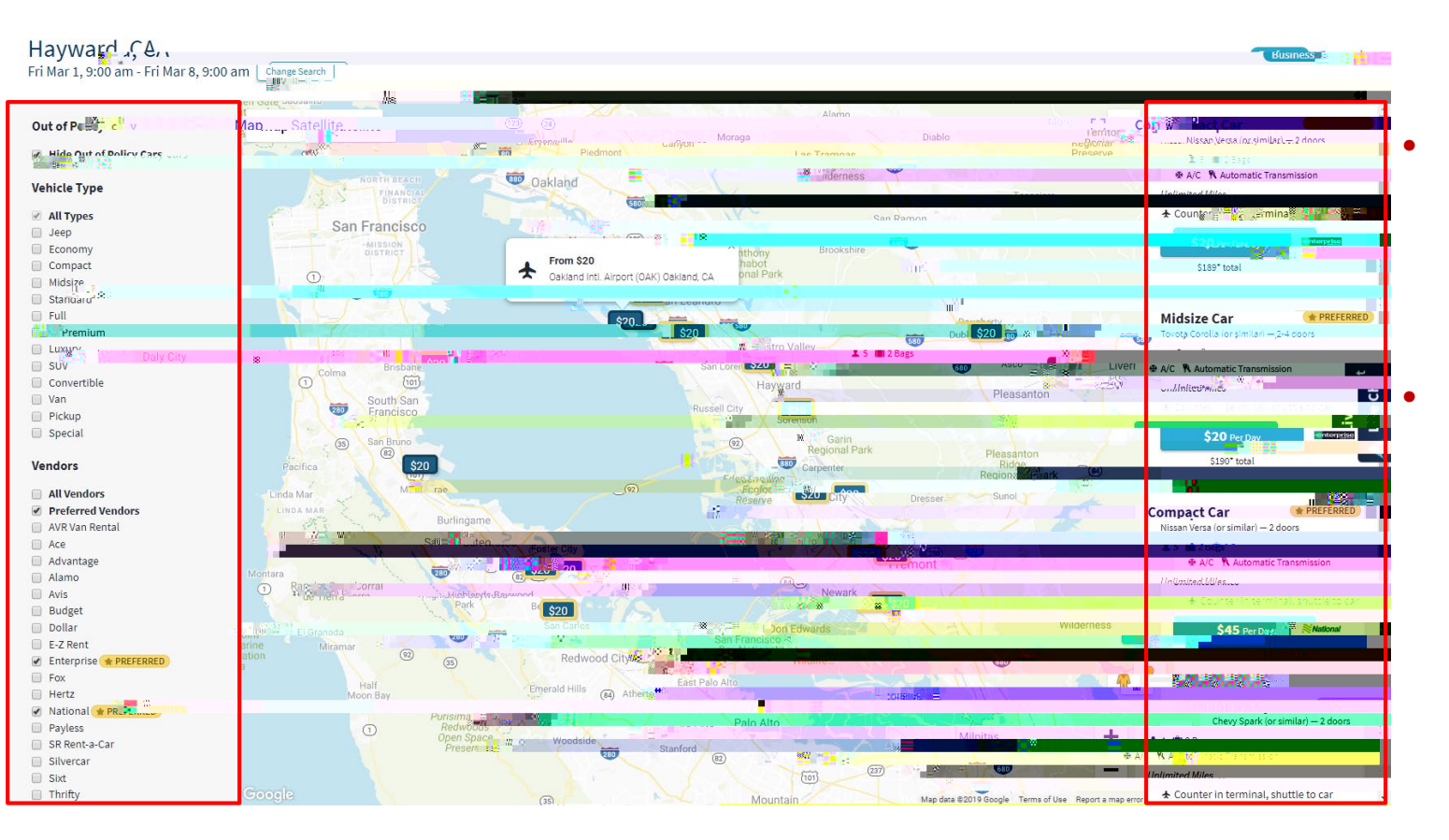

You can use the section on the right hand side of the screen to find economy or compact cars available. You can also filter your results to show only Enterprise/National car rentals on the left hand side of the screen.

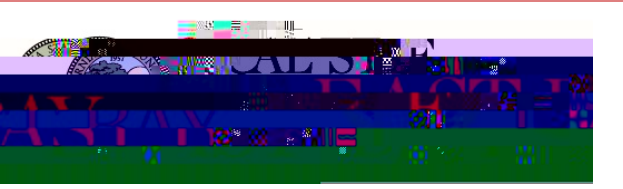

#### How to Book

• <u>A2B Traveler Booking Tutorial</u>

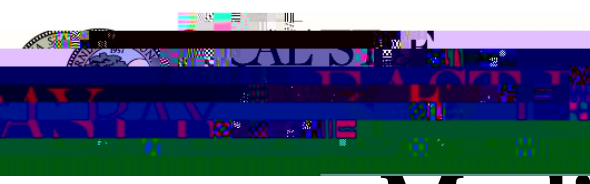

### **Modifying/Canceling Travel**

 Please be certain of your choices when booking travel. If you must modify/cancel your flight(s), most airlines will allow, but must be done within 24hrs.
 Refunds depend on airline cancellation policy.

#### **Document History**

| DATE       | AUTHOR     | DESCRIPTION |
|------------|------------|-------------|
| 04/05/2019 | Riza Casal |             |
|            |            |             |
|            |            |             |
|            |            |             |
|            |            |             |